#### Menumark/Stockade/DPOSBOS SQL VAT Change Guide

**Important note:** the SQL line of products will not have their historical data affected by the change in VAT rate, all reports will reflect the VAT rate at the time of the transaction:

| 😑 Menumark SQL                 |                                                                                                    |      |         |           |         |           |
|--------------------------------|----------------------------------------------------------------------------------------------------|------|---------|-----------|---------|-----------|
| Procedures Reports Maintenance | Tools     Window     Help       Database Backup       Exception Log       Active Users       Import/Export       Import/Export       View Tables Utility for SQL Server       Users | sto. | cktakes | Transfers | Returns | New Order |
|                                | Reports Options<br>System Options<br>Local Options<br>Card Readers<br>Financial Period                                                                                              | •    |         |           |         |           |
|                                | Generate Response String                                                                                                    |      |         |           |         |           |

Log into Menumark/Stockade/DPOSBOS and go to Tools > System Options

Click on **Tax Groups** on the left and highlight the **15.00%** tax rate and simply type in 17.5, then click the curved arrow icon (highlighted in red below) to complete the procedure.

| - Company<br>- Tax Groups                                                                                                    | та | x Descript | VAT                      |        |               |
|----------------------------------------------------------------------------------------------------|----|------------|--------------------------|--------|---------------|
| Reasons                                                                                                    |    | Code /     | Description              | Rate   | Sage Tax Code |
| - Bank Accounts                                                                                                    | •  | 1          | Standard VATRate (17.5%) | 17.50% | 1             |
| - Customers                                                                                                    |    | 2          | Zero Rate                | 0.00%  | 0             |
| Product Types                                                                                                    |    | 3          | Exempt                   | 0.00%  | 2             |
| Stock                                                                                                    |    | 1          | 4                        | 0.00%  | 3             |
| Page Transferr                                                                                                    |    | 5          | Fuel (8.5%)              | 8.50%  | 4             |
| POS                                                                                                    |    | 5          | 6                        | 0.00%  | 5             |
| Prices                                                                                                    |    | 1          | 7                        | 0.00%  | 6             |
| Hospitality                                                                                                    | 1  | 3          | Reduced Rate (5%)        | 5.00%  | 7             |
| - MOPs                                                                                                    |    | )          | 9                        | 0.00%  | 8             |
| Communications     Commerce     Availability     System     Menumark     Diets     Dish Categories     Menu Types     Containers     Menu Apakeis |    |            |                          |        |               |

## **DPOS V6 VAT Change Guide**

Note: You will preferably require a USB keyboard plugged into your till to perform the following: From the main menu click or tap on the **blue marble** icon in the very top left of the screen

| Datas                                                             | ym.pos           | main menu    |
|-------------------------------------------------------------------|------------------|--------------|
|                                                                   |                  |              |
|                                                                   | Sales            | Start of Day |
|                                                                   | Data Maintenance | End of Day   |
|                                                                   | Reports          | Exit         |
|                                                                   |                  |              |
| This product is licensed to:<br>THE 19TH HOLE<br>8 FERRIER STREET |                  |              |

Enter your log in credentials (or thumbprint/dallas key as appropriate) and log in.

| Datasym.pos                                                             | auth | ority | y ch | eck |
|-------------------------------------------------------------------------|------|-------|------|-----|
| Assistant Identity                                                      |      |       | Acc  | ept |
| ?!_£\$%^~()=                                                            | ;    | /     | *    | -   |
| QWERTYUIOP:                                                             | 7    | 8     | 9    |     |
| A S D F G H J K L                                                       | 4    | 5     | 6    | +   |
| @     Z     X     C     V     B     N     M     Back<br>Space     ENTER | 1    | 2     | 3    |     |
| \ < >                                                                   | 0    | ,     | ·    |     |

From the DPOS Configuration screen tap the **Items/VAT** tab at the top to get to the below screen:

| of comigation                                                                                                   |                                                                        | PROD  |
|----------------------------------------------------------------------------------------------------|------------------------------------------------------------------------|-------|
| inal Id Config Paths/Opts MoPs/EFT Reasons                                                                      | Items/VAT Customers [2-Reads/EoD] Printing Rest'nt/Bar Kitchen Print H | otel/ |
| Fractional Buttons                                                                                              | Additional price levels (2-5) 🔽 PLU Codes are alphanumeric             | Г     |
| C Activate Cractional Butterre                                                                                  | Force price entry if zero price 🔽 Long PLUs ( up to 20 chars )         | Г     |
| Contra Practice Practice Party Concerns                                                                         | Lock terminal to P/Level (2 - 5 SKU Codes are alphanumeric             | Г     |
| Capton Receipt Prenz (vy Pueve                                                                                  | Quantity warning level 10                                              | -     |
|                                                                                                    | Allow NOFs to be created  Allow decimal quantities                     | V     |
|                                                                                                    | Capture full PLU detail for NOFs 🔲 Maintain Branch Stock levels        | F     |
|                                                                                                    | Configurable PLU buttons Recognise special barcodes                    | V     |
|                                                                                                    | 18 button pages instead of 10 👘 02 barcode has 4-digit SKU code        | V     |
| Price Levels 2 - 5 ( Hinspitality sales window )                                                                | Only use pages 10 to 18 Coupon PLU Code COUPON                         |       |
| Price Letters 2 · 5 (Productiv) sales million /                                                                 | One-shot search as buttons F EAN Code Prefix                           |       |
| Activate Price Level Buttons                                                                                    | Pop-up list as buttons  Show cost prices                               | Г     |
| 1 CUSTOMERS 1 Caption / PLevel Button 1                                                                         |                                                                        |       |
| 2 STAFF 2 Caption / PLevel Button 2                                                                             | VAT                                                                    |       |
| 3 Caption / PLevel Button 3                                                                                     | VAT codes (1-9)% rates                                                 |       |
| 4 Caption / PLevel Button 4                                                                                     | 1 2 3 4 5 6 7 8 9                                                      |       |
| Allow multiple levels in a transaction                                                                          | 17.50 13.50 0.00 0.00 0.00 0.00 0.00 0.00 0.00                         |       |
|                                                                                                    | VAT Inclusive Prices                                                   |       |
| -Price Levels 2 - 4 ( Retal sales window )                                                                      | Eat In / Take Out                                                      |       |
| E contra a contra a contra a contra a contra a contra a contra a contra a contra a contra a contra a contra a c | Price Level 2                                                          |       |
| Activate Price Level Buttons                                                                                    | Activate Eat In / Take Out Price Level 3                               |       |
| 1 Caption - Price Level 1                                                                                       | Eat In VAT Code Price Level 4                                          |       |
| 2 Caption - Price Level 2<br>3 Caption - Price Level 3                                                          | E Eat Out VAT Code Price Level 5                                       |       |
|                                                                                                    |                                                                        |       |

In the bottom right sector you will see your current VAT rates, edit the **15.00** by tapping in that field and using your keyboard to delete **15.00** enter **17.50** and tap on **Accept** at the very top right.

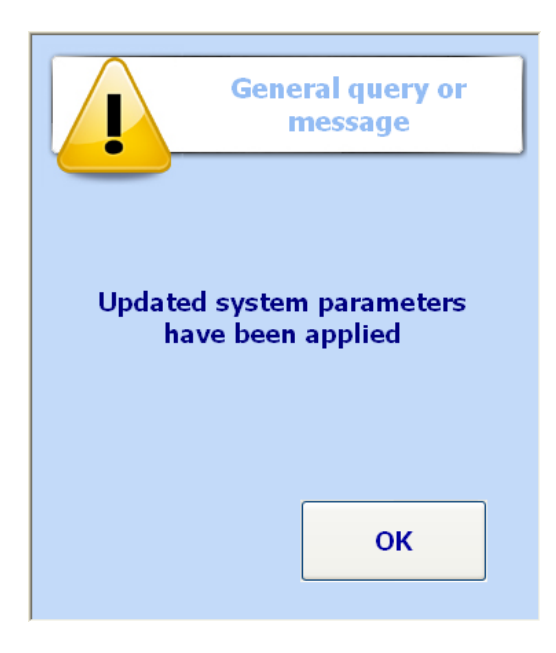

Tap **OK** to complete the procedure on your till, **note that this needs to be done on every till.** 

#### Menumark and Stockade VAT Change Guide

**Important note:** The change in VAT on the Menumark for Windows and Stockade Paradox line of products **will** have their historical data affected by the change in VAT. Before changing VAT rates take all reports that you need and then create a database backup.

Log into Stockade/Menumark go to Setup at the top and click **Preferences**, in the **Preferences** panel click the **VAT/Tax Rates** tab:

| Pr | eferences            |                                                   |         |                 |                                         |               |
|----|----------------------|---------------------------------------------------|---------|-----------------|-----------------------------------------|---------------|
| ٢  | VAT/Tax Rates        |                                                   |         |                 |                                         | <u>o</u> k    |
|    | Rate %               | Name                                              | Group   | ~               | Add                                     | Cancel        |
|    | 17.50                | VAT 17.5%                                         |         |                 |                                         |               |
|    | 0.00                 | No VAT                                            |         |                 | <u>E</u> dit                            |               |
|    |                      |                                                   |         |                 | Delete                                  |               |
|    |                      |                                                   |         |                 | Carl France                             |               |
|    |                      |                                                   |         | =               |                                         |               |
|    |                      |                                                   |         |                 |                                         |               |
|    |                      |                                                   |         |                 |                                         |               |
|    |                      |                                                   |         |                 |                                         |               |
|    |                      |                                                   |         |                 |                                         |               |
|    |                      |                                                   |         | -               |                                         |               |
|    |                      |                                                   |         |                 |                                         |               |
|    |                      |                                                   |         |                 |                                         |               |
|    |                      |                                                   |         |                 |                                         |               |
|    |                      |                                                   |         |                 |                                         |               |
|    |                      |                                                   |         | ~               |                                         |               |
|    |                      |                                                   |         |                 |                                         | J             |
| _  |                      |                                                   | ,       |                 |                                         | , , ,         |
| 1  | <u>General / Sto</u> | ck Control <u>Λ E</u> CR <u>λ VAT/Tax Rates</u> / | Users ( | <u>R</u> eports | : <u>A Printers</u> <u>A</u> udit Trail | <u>/edi</u> / |

Highlight the 15.00% rate and click Edit

| Enter VAT Rate |                   |       |  |  |  |
|----------------|-------------------|-------|--|--|--|
| Rate           | Name<br>VAT 17.5% | Group |  |  |  |
| ОК             | Cancel            |       |  |  |  |

Enter the new Rate of **17.50** and click **OK** to complete the procedure.

# **DPOS V5 VAT Change Guide**

Note: You will preferably require a USB keyboard plugged into your till to perform the following procedure.

From the **main menu** tap on the **Datasym logo** in the top left of the screen

| DATASM. <sub>Pos</sub> pos main menu |                        |             |                       |           |                                 |  |
|--------------------------------------|------------------------|-------------|-----------------------|-----------|---------------------------------|--|
| F1                                   | PoS<br>Procedures      |             | F2<br>PoS<br>Reports  |           | F3 🔊<br>PoS Data<br>Maintenance |  |
| F4                                   | Manual<br>Start-of-day |             | F5 ●<br>End-of-Day    |           | Esc 🚺<br>Shut Down              |  |
|                                      | Соруг                  | right 2001, | 2002,2003 (c) - all r | ights res | erved                           |  |

Enter your log on credentials (or fingerprint/dallas key) to enter the DPOS Configuration screen.

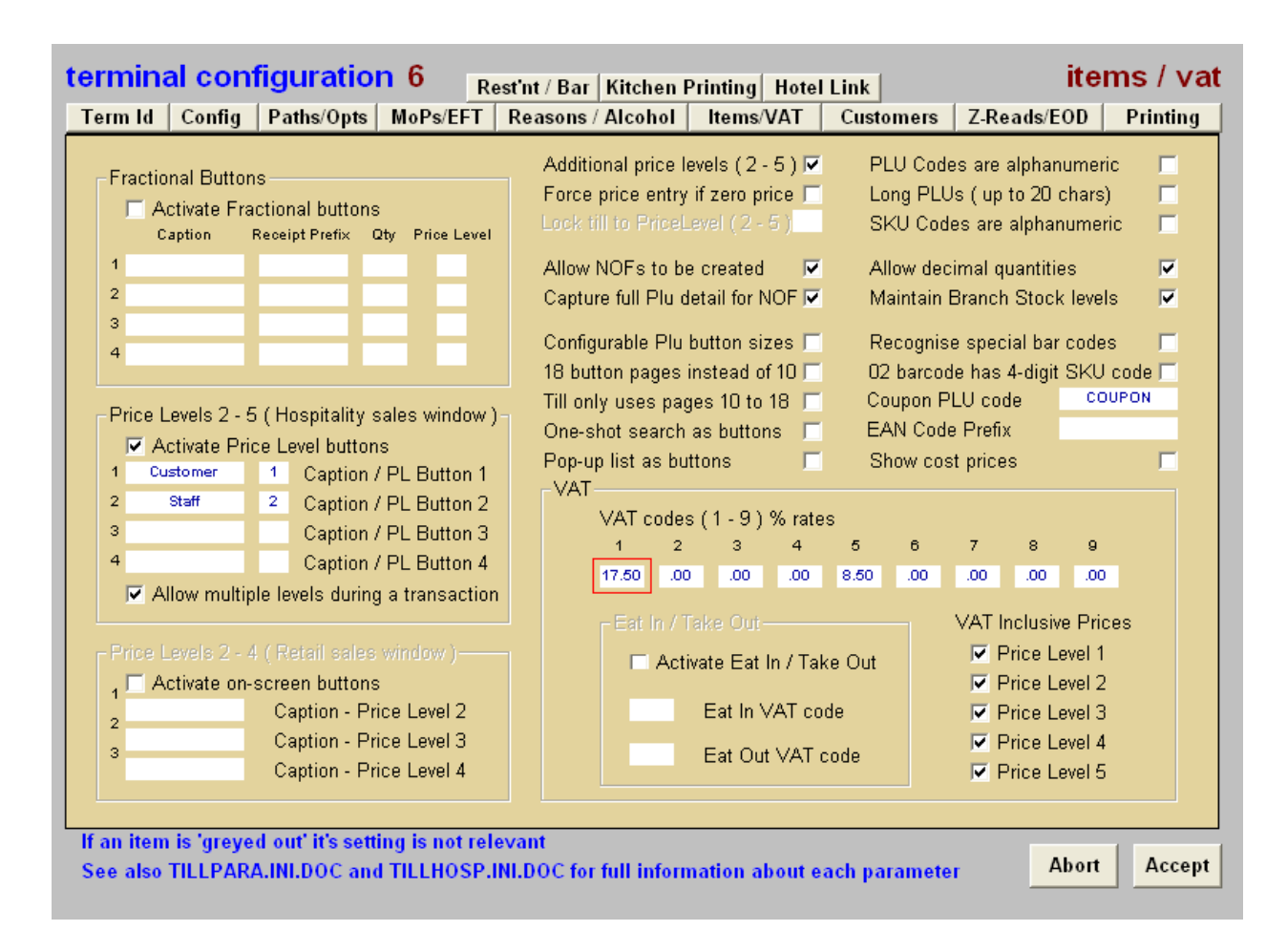

Click on the **Items/VAT** ratetab, edit the existing 15.00% VAT (highlighted above in red) rate by tapping in the field and entering 17.5 and tapping on Accept.

### Note that this needs to be done on every till.